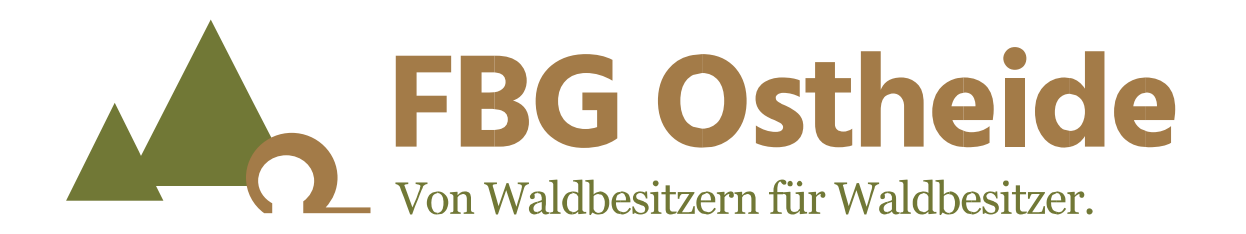

# 11 Schritte: Anleitung für den online-Antrag Nachhaltigkeitsprämie 2021

# **VOR DER ANTRAGSTELLUNG**

### <u>Vor</u> dem Starten des online Antragsverfahrens

- Folgende Daten bzw. Unterlagen müssen bereitliegen:
  - Bescheid der SVLFG (Berufsgenossenschaft)
  - Bescheinigung der Mitgliedschaft und der Zertifizierung der Waldflächen bei einer unserer Forstbetriebsgemeinschaften (Clenze-Schnega, Gartow-Dannenberg, Lüchow-Ost oder Waddeweitz)
  - Rechnung von PEFC an die Forstbetriebsgemeinschaft
  - Wenn erhalten, folgende Daten von De-minimis Förderung aus den Jahren 2019-2020 und 2021. Auf dem Förderbescheid steht, ob es sich um eine De-minimis-Förderung handelt oder nicht

| Datum des | Beihilfe- | Akten-  | De-minimis-Typ | Form der | Beihilfewert |
|-----------|-----------|---------|----------------|----------|--------------|
| Bescheids | geber     | zeichen |                | Beihilfe | in EUR       |

- Bankverbindung
- Alle Unterlagen als Kopie bereithalten

# ANTRAGSTELLUNG

### https://www.bundeswaldpraemie.de/

- Lesen Sie die Seite mit den wichtigen Informationen für Antragsteller.
- Hier finden Sie wichtige Hinweise zur ersten Entscheidung die Sie treffen müssen, sind Sie …
  - eine natürliche Person

oder

- eine juristische Person.

- Dann geht es los, klicken Sie auf den entsprechenden Button
- Im Folgenden wird der Ablauf f
  ür nat
  ürliche Personen beschrieben.

# IN ELF SCHRITTEN ZUM ANTRAG

- 1. persönliche Angaben
- 2. SVLFG Angaben
- 3. PEFC-Zertifizierung => JA!
- 4. FSC-Zertifizierung => NEIN!
- 5. keine weitere Zertifizierung
- 6. Antragsfläche ist zertifiziert => JA
- 7. De-minimis wenn ja Angaben machen wenn nein = Weiter
- 8. Erklärungen, alles ausfüllen
- 9. Zusätzliche Angaben
- 10. Zusammenfassung überprüfen und Antrag rechtsverbindlich absenden
- 11. PDF herunterladen, ausdrucken und ggf. speichern

# **ERSTER SCHRITT – PERSÖNLICHE ANGABEN**

Beim Klick auf das Fragezeichen Ich beantrage die Waldprämie für eine Waldfläche von (Angabe in Hektar):\* (?) erhalten Sie Informationen Name\* Vorname\* Titel Anrede\* Straße\* Hausnummer Beim Klick auf das Dreieck Adresszusatz erhalten Sie eine Vorauswahl PLZ\* Ort\* Bundesland\* Telefon\* E-Mail\* Fax

# **NOCH PERSÖNLICHE ANGABEN**

| PLZ*                                   | Ort*                                        |                                                             |
|----------------------------------------|---------------------------------------------|-------------------------------------------------------------|
|                                        |                                             |                                                             |
| Bundesland*                            |                                             | Telefon*                                                    |
| Bayern                                 | •                                           |                                                             |
| Fax                                    |                                             | E-Mail*                                                     |
| Der Bescheid zur Gewährung der         | Prämie wird elektronisch versandt. Soll der | Bescheid an die angegebene E-Mail-Adresse versandt werden?* |
| ○ ja<br>○ nein, bitte senden Sie den I | Bescheid an folgende E-Mail-Adresse:        | In der Regel hier "ja" anklicken                            |
| Bankverbindung                         |                                             |                                                             |
| ?                                      |                                             |                                                             |
| Kontoinhaber*                          |                                             | IBAN*                                                       |
|                                        |                                             |                                                             |
| Das Konto                              | angeben auf das die Prä                     | mie bezahlt werden soll                                     |

Alle Felder ausgefüllt? Dann "Weiter" Weiter Alle Eingabefelder, die mit einem Stern (\*) versehen sind, sind Pflichtfelder.

### HINWEISE ZU SVLFG ANGABEN WO IST WAS

#### **Beispiel: SVLFG-Bescheid**

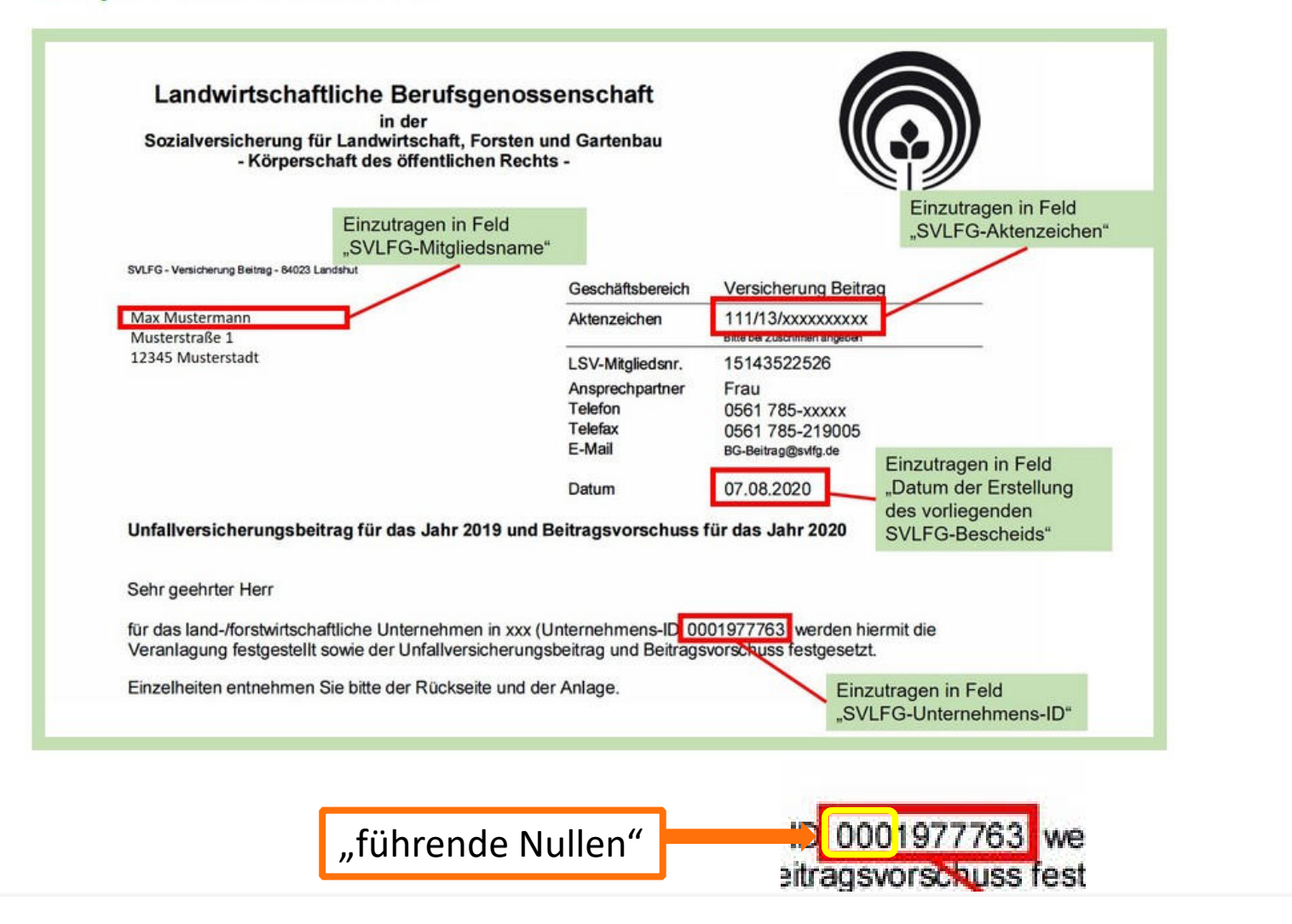

### **ZWEITER SCHRITT- SVLFG ANGABEN**

Bitte geben Sie nachfolgend die Daten Ihres letzten SVLFG-Bescheids an.

| SVLFG-Aktenzeichen* ⑦<br>111/     | SVLFG-Unternehmens-ID (inkl. führender Nullen)*                      |
|-----------------------------------|----------------------------------------------------------------------|
| SVLFG-Mitgliedsname*              | Datum (TT.MM.JJJJ) der Erstellung des vorliegenden SVLFG-Bescheides* |
| egistrierte Waldfläche in Hektar* |                                                                      |
| Zurück                            | Alle Felder ausgefüllt?                                              |
| Luruck                            | Dann "Weiter"                                                        |

# **DRITTER SCHRITT – PEFC ZERTIFIZIERUNG - JA**

Ist die Antragsfläche PEFC-zertifiziert?\* (?)

Liegt eine Mehrfachzertifizierung der Waldfläche vor, so kann dieselbe Waldfläche nur einmal geltend gemacht werden.

Angaben Ihrer PEFC-Zertifizierung.

PEFC-zertifizierte Waldfläche des Antragstellers in Hektar\*

#### Daten entnehmen Sie bitte

- unserer Bescheinigung und
- der Rechnungskopie von PEFC an die Forstbetriebsgemeinschaft

Die folgenden Angaben entnehmen Sie bitte der letzten PEFC-Rechnung.

Registriernummer (laut Rechnung)\*

PEFC/04-21-040...

Inhaber des Zertifikats Forstbetriebsgemeinschaft Clenze-Schnega, Gartow-Dannenberg, Lüchow-Ost oder Waddeweitz

Rechnungsnummer\*

Kundennummer\* (?)

+ Weitere PEFC-Zertifizierung hinzufügen

|   | Zurück          |                                                                 |
|---|-----------------|-----------------------------------------------------------------|
| < | Alle Eingabefel | der, die mit einem Stern (*) versehen sind, sind Pflichtfelder. |

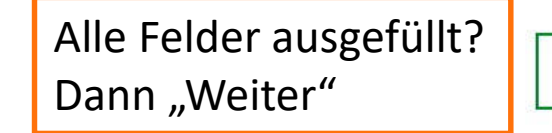

Weiter

### **VIERTER SCHRITT – FSC ZERTIFIZIERUNG = NEIN!**

| Ist die A | ntragsfläche | FSC-zertifiziert?* |
|-----------|--------------|--------------------|
| 🔿 ja      | 🔘 nein       |                    |

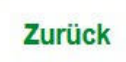

"Nein" angeklickt! Dann "Weiter"

Weiter

Alle Eingabefelder, die mit einem Stern (\*) versehen sind, sind Pflichtfelder.

# FÜNFTER SCHRITT – WEITERE ZERTIFIZIERUNGEN

Angaben zu sonstigen Wald-Zertifizierungen, sofern vorhanden. Tragen Sie hier bitte keine PEFC- oder FSC-Daten ein.

Liegt eine Mehrfachzertifizierung der Waldfläche vor, so kann dieselbe Waldfläche nur einmal geltend gemacht werden.

Zertifizierer (nicht PEFC oder FSC)

Zertifikatsnummer (nicht PEFC oder FSC)

Zurück

Keine Eingabe! Dann "Weiter"

Weiter

Alle Eingabefelder, die mit einem Stern (\*) versehen sind, sind Pflichtfelder.

## **SECHSTER SCHRITT – BESTÄTIGUNG**

Eine Antragstellung ist auch ohne Zertifikat möglich. Eine Bewilligung und nachfolgend eine Auszahlung der Prämie erfolgt erst nach Vorlage des Zertifikats. Das ausstehende Zertifikat muss bis zum **30. September 2021** vorgelegt werden.

Bitte zutreffendes ankreuzen:\* ⑦
Die Antragsfläche ist zertifiziert. Ich habe alle Angaben gemacht. (Angaben erforderlich bei den Eingabefeldern zu den Zertifikaten)
Die Antragsfläche ist nicht zertifiziert. Ich reiche das Zertifikat bzw. die Zertifikate nach.

 Zurück
 Weiter

 Alle Eingabefelder, die mit einem Stern (\*) versehen sind, sind Pflichtfelder.
 Weiter

### **SIEBTER SCHRITT - KEIN DE-MINIMIS**

Haben Sie in den letzten 3 Jahren DE-minimis-Beihilfen erhalten?\* (?)

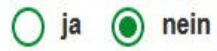

Zurück

"Nein" angeklickt? Dann "Weiter"

Weiter

Alle Eingabefelder, die mit einem Stern (\*) versehen sind, sind Pflichtfelder.

### SIEBTER SCHRITT – DE-MINIMIS ERHALTEN

| ja onein     Angaben Ihres De-minimis-Bescheids/Vertrags. | "Ja" angeklickt?<br>n Angaben machen     |
|-----------------------------------------------------------|------------------------------------------|
| Datum (TT.MM.JJJJ) des De-minimis-Bescheids/Vertrags*     | Beihilfegeber*                           |
| Aktenzeichen*                                             | De-minimis-Typ*                          |
| Form der Beihilfe (Zuschüsse, Darlehen, Bürgschaft)*      | Beihilfewert in Euro*                    |
| Weitere De-minimis-Förderung hinzufügen                   |                                          |
| Zurück                                                    | Alle Felder ausgefüllt?<br>Dann "Weiter" |

# **ACHTER SCHRITT - ERKLÄRUNG**

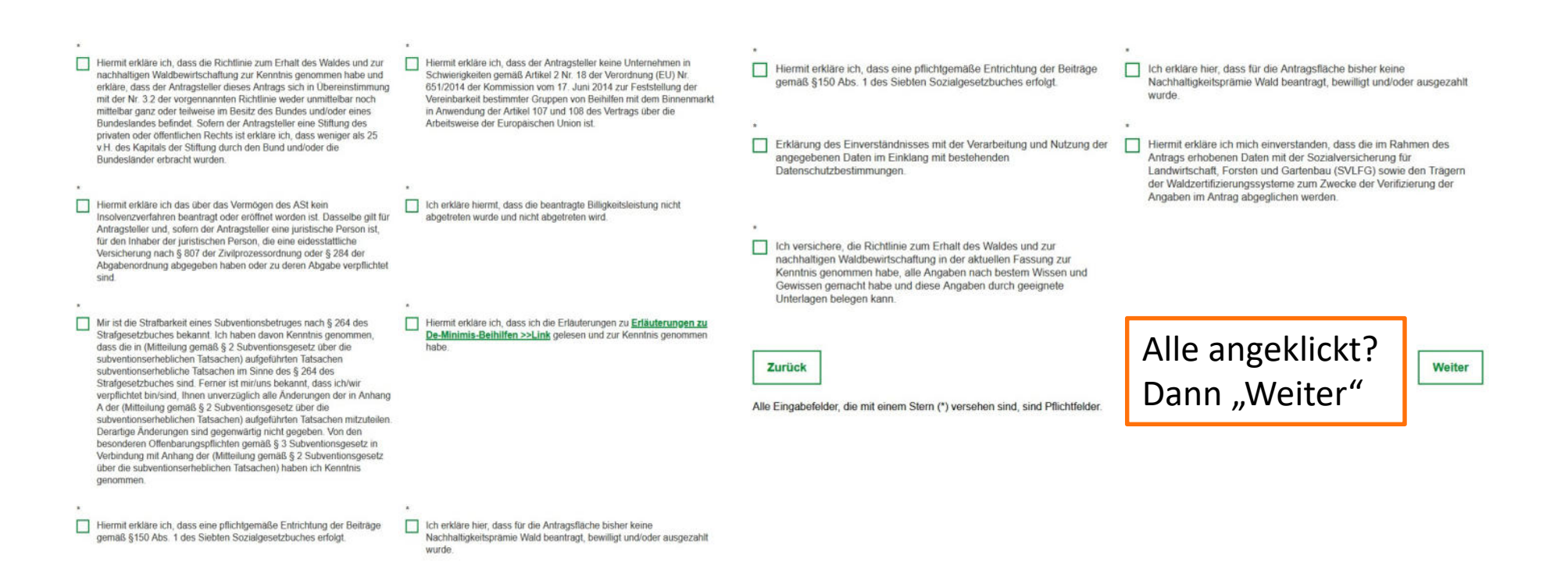

Hier müssen Sie ALLE Kästchen anklicken und damit aktivieren (sie werden dann grün gefüllt).

Kurz gesagt erklären Sie hierbei, dass Sie ein ehrlicher Waldbesitzer sind.

# **NEUNTER SCHRITT – ZUSÄTZLICHE ANGABEN**

| Zusätzliche Angaben                                  |                                                 |
|------------------------------------------------------|-------------------------------------------------|
| Bundesland* ?                                        | Waldfläche im eigenen Eigentum in Hektar        |
|                                                      | •                                               |
| gepachtete Waldfläche in Hektar                      | für Dritte bewirtschaftete Waldfläche in Hektar |
|                                                      |                                                 |
| + Flächen in weiteren Bundesländern hinzufügen       |                                                 |
| Alle Eingabefelder, die mit einem Stern (*) verseher | n sind, sind Pflichtfelder.                     |
| Zurück                                               | Bundesland ausgewählt?<br>Dann "Weiter"         |

# **ZEHNTER SCHRITT – ZUSAMMENFASSUNG**

| SVLFG-Aktenzeichen                                                        | Haben Sie in den letzten 3                  | nein                                                                                                    |  |
|---------------------------------------------------------------------------|---------------------------------------------|----------------------------------------------------------------------------------------------------|--|
| SVLFG-Unternehmens-ID<br>(inkl. führender Nullen)                         | Jahren DE-minimis-Beihilfen<br>erhalten?    |                                                                                                    |  |
| SVLFG-Mitgliedsname                                                       |                                             | Hiermit erkläre ich, dass die Richtlinie zum Erhalt des Waldes und zur nachhaltigen Waldbewirtschaftung zur<br>Kenntnis genommen habe und erkläre, dass der Antragsteller dieses Antrags sich in Übereinstimmung mit der Nr.                                  |  |
| Datum (TT.MM.JJJJ) der<br>Erstellung des vorliegenden<br>SVLFG-Bescheides |                                             | und/oder eines Bundeslandes befindet. Sofern der Antragsteller eine Stiftung des privaten oder öffentlichen Rechts<br>ist erkläre ich, dass weniger als 25 v.H. des Kapitals der Stiftung durch den Bund und/oder die Bundesländer<br>erbracht wurden.        |  |
| registrierte Waldfläche in<br>Hektar                                      |                                             | Hiermit erkläre ich, dass der Antragsteller keine Unternehmen in Schwierigkeiten gemäß Artikel 2 Nr. 18 der<br>Erklärung des Einverständnisses mit der Verarbeitung und Nutzung der angegebenen Daten im Einklang mit<br>bestehenden Datenschutzbestimmungen. |  |
| lst die Antragsfläche PEFC-<br>zertifiziert?                              |                                             | Hiermit erkläre ich mich einverstanden, dass die im Rahmen des Antrags erhobenen Daten mit der Sozialversicherung für Landwirtschaft, Forsten und Gartenbau (SVLFG) sowie den Trägern der                                                                     |  |
| PEFC-zertifizierte Waldfläche<br>des Antragstellers in Hektar             |                                             | Waldzertifizierungssysteme zum Zwecke der Verifizierung der Angaben im Antrag abgeglichen werden.                                                                                                    |  |
| Registriernummer (laut<br>Rechnung)                                       |                                             | Fassung zur Kenntnis genommen habe, alle Angaben nach bestem Wissen und Gewissen gemacht habe und diese<br>Angaben durch geeignete Unterlagen belegen kann.                                                                                                   |  |
| Kundennummer                                                              | Bundesland                                  | Bayern                                                                                                    |  |
| Inhaber des Zertifikats                                                   | Waldfläche im eigenen<br>Eigentum in Hektar |                                                                                                    |  |
| Rechnungsnummer                                                           |                                             |                                                                                                    |  |
| lst die Antragsfläche FSC-<br>zertifiziert?                               | Hier die<br>Dann ent                        | eingegeben Daten überprüfen.<br>tweder "Daten korrigieren" oder Antrag rechtsverbindlich absenden                                                                                                    |  |
| Bitte zutreffendes ankreuzen:                                             | "Antrag ı                                   | "Antrag rechtsverbindlich absenden".                                                                                                    |  |

# **ELFTER SCHRITT - ABSCHLUSS**

Bitte speichern Sie sich die von Ihnen eingegebenen Daten ab oder drucken sich die Tabelle aus. Eine nachträgliche Zusendung Ihrer Eingaben ist nicht möglich.

PDF herunterladen

Sie erhalten dann kurz darauf eine Bestätigungsmail mit einer Anlage (\*.pdf), diese öffnen und ausdrucken.

Den Ausdruck unterschreiben und zusammen mit den Unterlagen

- ✓ Bescheid der SVLFG (Berufsgenossenschaft) mit <u>allen</u> Seiten
- Bescheinigung der Mitgliedschaft und der Zertifizierung der Waldflächen bei der Forstbetriebsgemeinschaft Clenze-Schnega, Gartow-Dannenberg, Lüchow-Ost oder Waddeweitz
- ✓ Rechnung von PEFC an die Forstbetriebsgemeinschaft Clenze-Schnega, Gartow-Dannenberg, Lüchow-Ost oder Waddeweitz

per eingeschriebene Brief an die FNR senden (nicht per Email).